| ABA: CAIXA<br>BOTÃO: CAIXA |                    |         |                      |          |               |               |
|----------------------------|--------------------|---------|----------------------|----------|---------------|---------------|
| Cliente                    | Vendas             | Oficina | Caixa                | Produtos | Profissionais | Fornecedore   |
| Caixa                      | Cadastro de Caixas |         | Movimentos de Caixas |          | Correções     | Configurações |

# ΟΟΝΟΕΙΤΟ

<u>O Sistema CICOM possui três tipos de caixa:</u>

**CAIXA AUTOMÁTICO:** Esta opção é mais utilizada quando é necessário mais agilidade nas funcionalidades do sistema, geralmente, quando apenas uma pessoa é responsável por todo o atendimento. No caixa automático não é necessário abrir e fechar o caixa nem fazer suprimentos e sangrias, pois o sistema faz automaticamente.

**CAIXA MANUAL:** Nesta opção é preciso fazer a abertura e o fechamento do caixa diariamente. A abertura, o fechamento, os suprimentos e as sangrias devem ser feitas manualmente (essa opção de caixa é mais utilizada quando existem vários caixas, ou quando várias pessoas são responsáveis pelo atendimento, ou seja, uma pessoa atende, outra faz o recebimento, etc).

**NÃO USAR CAIXA:** Esta opção pode ser utilizada quando se pretende maior agilidade no lançamento dos recebimentos das Vendas e Ordens de Serviço. Nessa opção, é possível concluir uma fatura, sem lançar o recebimento total, porém, o Sistema CICOM não fará nenhum controle de sangrias, suprimentos ou movimentos de caixa.

CLIQUE AQUI para acessar o Guia de Referência correspondente.

### • O QUE É POSSÍVEL FAZER NESTA ÁREA DO SISTEMA

 Realizar as operações de caixa (ABERTURA, SUPRIMENTO, SANGRIA e FECHAMENTO)

- Lançar recebimento das faturas
- Lançar recebimento em carteira
- Gerar vale-compras

- Mostrar relação de todas as faturas
- Imprimir faturas
- Definir configurações de impressoras
- Lançar recebimento de sinal
- Estornar lançamento de sinal

#### **IMPORTANTE SABER!**

- Não é possível apagar nenhuma informação contida no CAIXA. Caso seja necessário, entre em contato com a CICOM.
- Os campos que estiverem com a cor <u>CINZA</u> trazem informações automáticas do sistema. Só poderão ser alterados, quando existir opção de escolha.

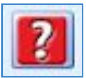

• Sempre que encontrar esse botão, poderá acessar <u>Manual Passo a Passo</u> ou <u>Guia de</u> <u>Referência</u>, disponíveis para aquela janela.

#### 🕖 Utilização do CAIXA MANUAL.

- → Ao clicar no botão CAIXA, terá acesso à janela SELECIONE O CAIXA, na qual deverá selecionar o caixa que será utilizado no decorrer do dia.
- → Será necessário fazer o fechamento do caixa todos os dias. Caso esse procedimento não seja realizado, a primeira vez do dia que clicar no botão CAIXA será necessário fazer o fechamento e abertura para utilizá-lo.

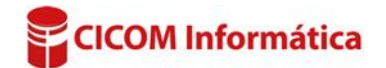

- → Ao finalizar uma Ordem de Serviço ou Venda e enviar ao caixa, elas aparecerão na aba ENVIADOS AO CAIXA na qual será possível faturar, enviar para carteira ou devolver para a janela VENDA BALCÃO ou ORDEM DE SERVIÇO.
- → Ao clicar no botão GERAR VALE COMPRA, terá acesso à janela NOVO VALE COMPRA. Clicando no botão LUPA será possível selecionar um cliente.

#### JANELA: CAIXA

#### **Quadro: CAIXA**

**Û**Instruções apenas para usuários do **CAIXA MANUAL**.

#### **Botão: ALTERAR**

Acessa a janela **SELECIONE O CAIXA**, na qual é possível visualizar os caixas abertos e fechados, abrir outro caixa e/ou criar um novo caixa.

#### **Botão: OPERAÇÕES DE CAIXA**

Permite realizar sangria, suprimento e fechamento do caixa.

#### **Opção: SANGRIA**

Acessa a janela **SANGRIA DE CAIXA**, na qual é possível fazer a sangria no CAIXA.

Sangria é um procedimento para retirada de valores do caixa.

#### **Opção: SUPRIMENTO**

Acessa a janela **SUPRIMENTO DE CAIXA**, na qual é possível fazer um suprimento no Caixa. **9** Suprimento é um procedimento para dar entrada de valores no caixa.

#### **Opção: FECHAMENTO**

Acessa a janela **FECHAMENTO DE CAIXA**, na qual é possível fazer o fechamento do caixa. <u>CLIQUE AQUI para mais informações.</u>

#### **Botão: CONFIGURAÇÕES**

Acessa a janela **CONFIGURAÇÃO DO CAIXA**, na qual é possível fazer a configuração das impressoras **MATRICIAL** e **BEMATECH**, assim como definir as opções de impressão para o caixa.

ENVIADOS AO CAIXA FATURAS

Número, Cliente ou Placa:

PESQUISAR

CLIQUE AQUI para acessar o guia de referência correspondente.

#### **ABA: ENVIADOS AO CAIXA**

Mostra **Vendas** e **Ordens de Serviços** enviadas ao caixa.

#### Quadro: PESQUISAR

Permite pesquisar as vendas e/ou ordens de serviços que estão no caixa.

Botão: DEVOLVER Devolve a VENDA/ORDEM DE SERVIÇO/ RECIBO AVULSO selecionado (a), para as respectivas janelas, alterando seu status para EM ABERTO ou EM CARTEIRA.

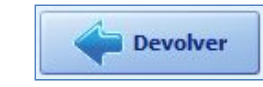

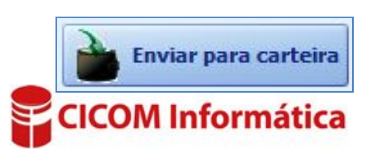

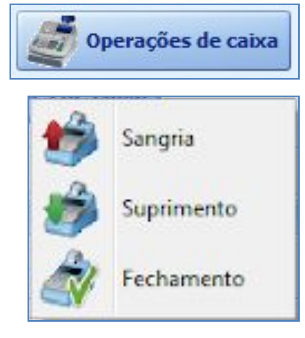

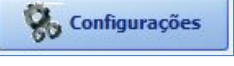

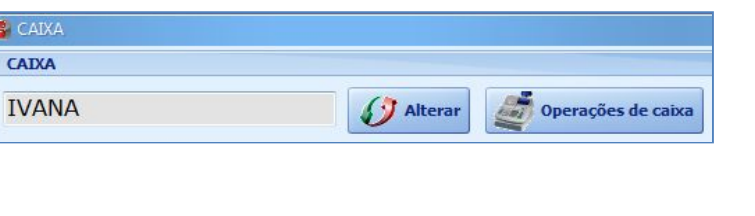

#### **Botão: ENVIAR PARA CARTEIRA**

Envia a VENDA/ORDEM DE SERVIÇO/ RECIBO AVULSO selecionado (a) para CARTEIRA do cliente selecionado.

### **Botão: FATURAR**

Acessa a janela RECEBIMENTO DA FATURA, na gual é possível efetuar o recebimento da fatura selecionada. CLIQUE AQUI para mais informações.

### **ABA: FATURAS**

Mostra na grade, as faturas desejadas, considerando o período e o filtro selecionados.

### **Botão: VISUALIZAR**

Acessa a janela RECEBIMENTO DA FATURA, na qual é possível visualizar e/ou alterar os dados da fatura selecionada. CLIQUE AQUI para mais informações.

### **Botão: PROCESSAR**

Permite continuar o recebimento da fatura, caso a mesma esteja com a situação PREPARADA ou RECEBENDO.

🛡 Geralmente, essa opção é utilizada guando por alguma razão, o recebimento da fatura foi interrompido (queda de energia, rede etc) e o status da fatura tenha ficado PREPARADA ou RECEBENDO.

**CLIQUE AQUI para mais informações.** 

## Quadro: OUTRAS FUNÇÕES

### **Botão: RECEBIMENTO DE CARTEIRA**

Acessa a janela RELAÇÃO DE ENVIADOS PARA CARTEIRA, na qual é possível efetuar o recebimento de vendas e/ou ordens de servicos que estão na carteira do cliente selecionado.

### **Botão: EFETUAR RECEBIMENTO PREVISTO**

Acessa janela FATURAS COM RECEBIMENTO PREVISTO, na gual é possível efetuar o recebimento previsto das faturas de vendas e/ou ordens de serviço do cliente selecionado. **CLIQUE AQUI** para mais informações.

### **Botão: GERAR VALE-COMPRA**

Acessa a janela NOVO VALE COMPRA, na qual é possível gerar um VALE COMPRA para o cliente selecionado.

### **Botão: RECEBER SINAL**

Acessa janela RELAÇÃO DE OS/VENDAS EM ABERTO, na qual é possível selecionar uma OS ou VENDA, para efetuar o recebimento.

### **Botão: ESTORNAR SINAL**

Acessa janela RELAÇÃO DE OS/ VENDAS COM SINAL, na qual é possível estornar o sinal lançado em uma OS ou VENDA.

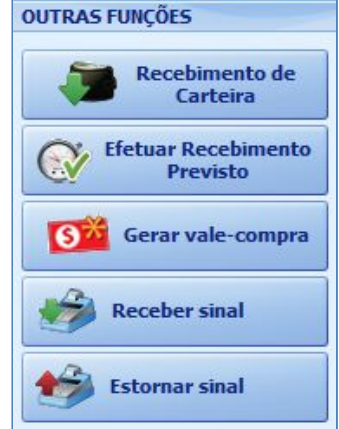

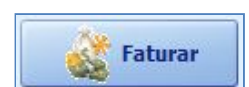

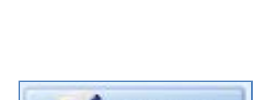

Processar

Visualizar

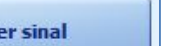

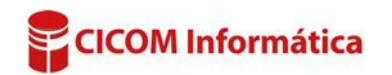